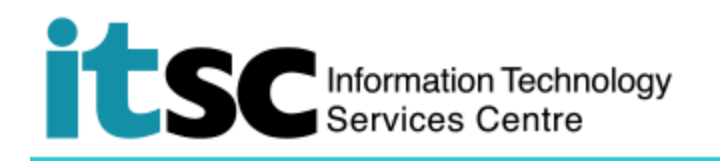

# Getting Connected to CSL Wi-Fi Service- Windows Users

(This document describes how to connect to CSL Wi-Fi Service using a Windows computer. Before using this service, you should first sign up for your <u>Wi-Fi Account</u>.)

## Table of Contents

| Α. | Detect a CSL Hotspot Connection       | . 1 |
|----|---------------------------------------|-----|
| в. | Connect to the CSL Wi-Fi Service      | . 3 |
| C. | Disconnect from the CSL Wi-Fi Service | . 5 |

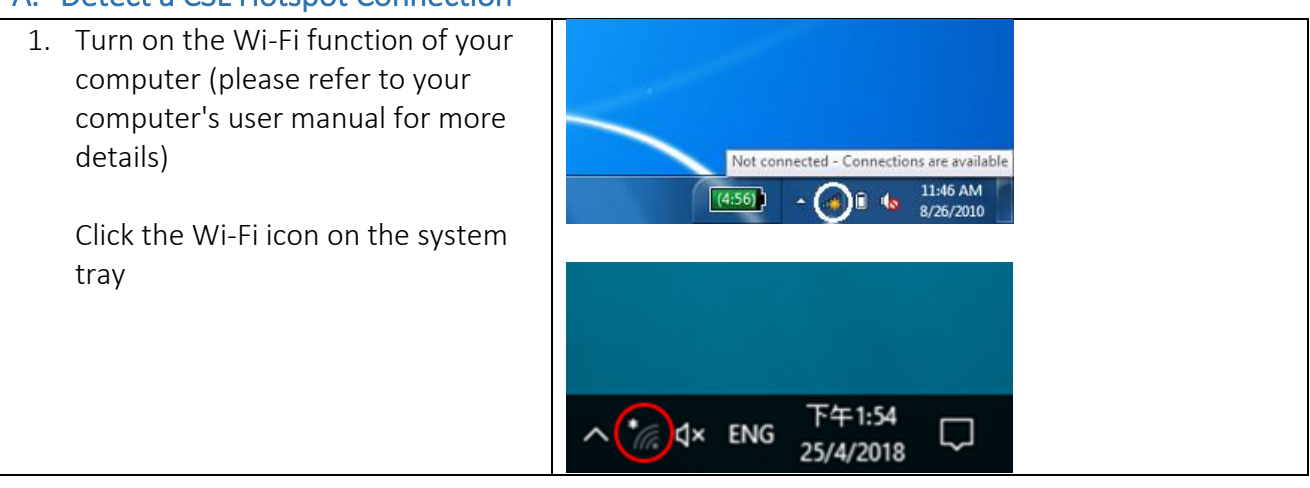

#### A. Detect a CSL Hotspot Connection

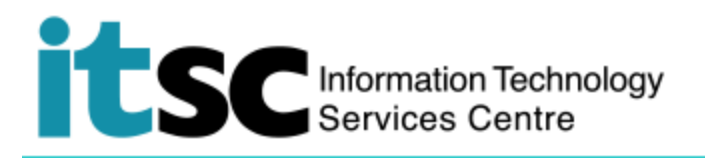

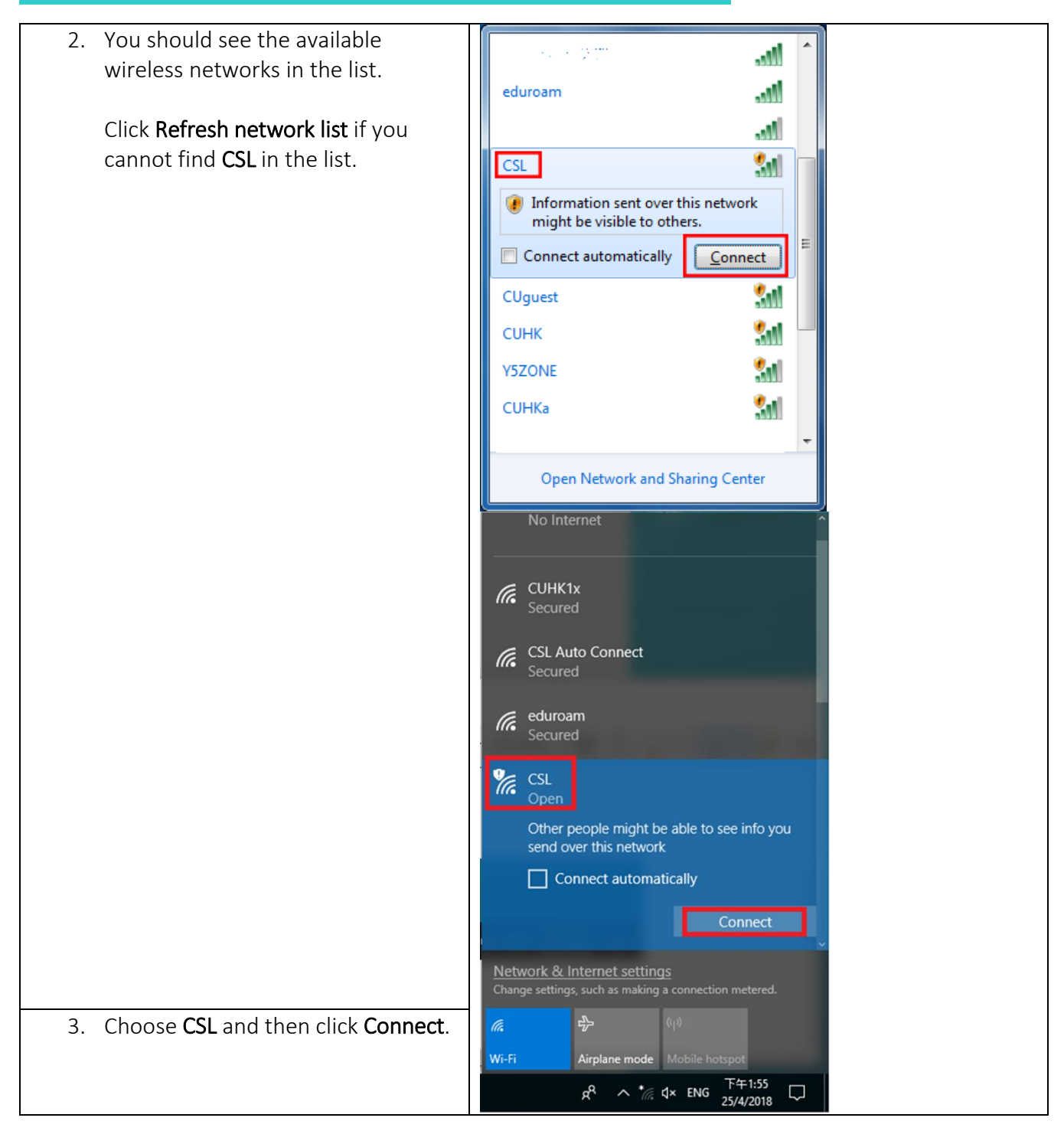

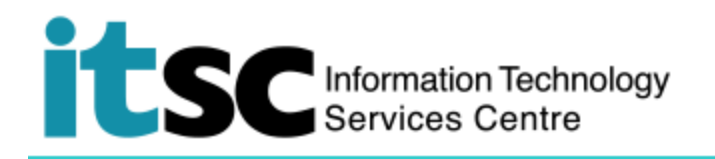

### B. Connect to the CSL Wi-Fi Service

| 1. | 1. Open your browser and visit any homepage e.g. http://www.cuhk.edu.hk.                                                                                                    |                                                                                                    |  |
|----|----------------------------------------------------------------------------------------------------|----------------------------------------------------------------------------------------------------|--|
|    | Your browser will automatically                                                                                                    | / lead you to the login page below.                                                                                                    |  |
| 2. | Click Roaming & Other users.                                                                                                    | Control of the select and login to your account below     Mobiles Monthy Discover HK TK NETVIGATOR & WS-FI Passe Business NETVIGATOR & Roaming & Other Users     Please choose your user category:     University & Tertiary Institutes Users •   Roaming Users •   Other Users •                                                                                                    |  |
| 3. | <ul> <li>At "Please choose your user category" page,</li> <li>Choose "The Chinese University of Hong Kong" from "University and Tertiary Institutes Users"</li> </ul>                                                                                                    | Conception of the service of the service of th     |  |
| 4. | <ul> <li>At the "login" page,</li> <li>Login ID:<br/>your_Computing_ID<br/>(e.g. s0123456)</li> <li>Make sure<br/>"cuhk.edu.hk" is<br/>selected in the select<br/>box.</li> <li>Password:<br/>the password you<br/>have created for this<br/>porgramme</li> <li>Click "Login"</li> </ul> | Control Control Contr |  |
| 5. | After successful login, you may<br>After 4 hours, you will be prom                                                                                                    | enjoy CSL Wi-Fi service for at most 4 hours.<br>pted to login again. Repeat Step 1 - 4.                                                                                                    |  |

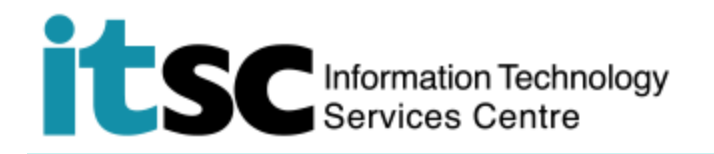

6. While using the Wi-Fi service, please also observe the <u>Best Practices For Accessing Public Wi-Fi</u> <u>Service</u> advised by Office of Telecommunications Authority.

Note: You should not close this page while using the CSL Wi-Fi Service. Otherwise, you will be asked to login to the CSL Wi-Fi Service again.

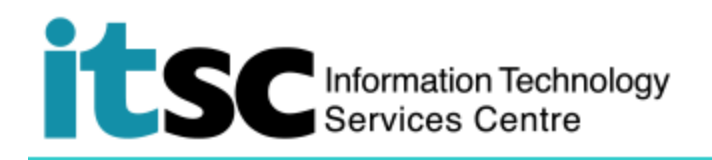

#### C. Disconnect from the CSL Wi-Fi Service

1. Click **Disconnect** when you want to terminate your CSL Wi-Fi connection.

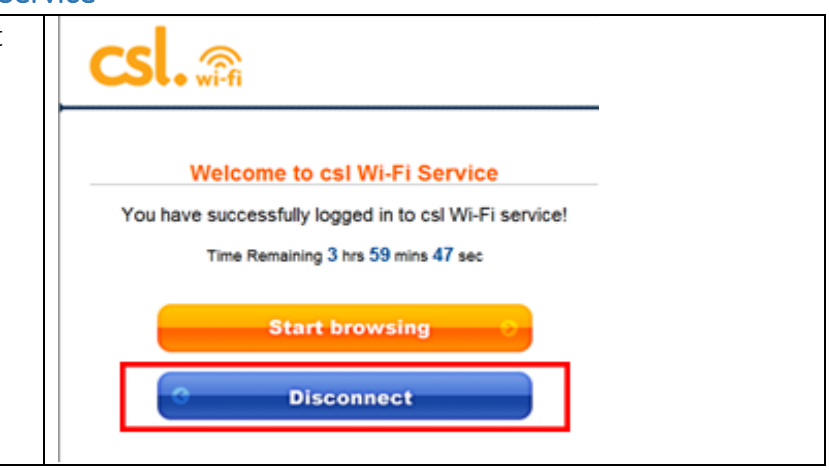

Prepared by: User Support Services, Information Technology Services Centre

Last Update: 09 May 2018

Copyright © 2018. All Rights Reserved. Information Technology Services Centre,

The Chinese University of Hong Kong